## Gaucher Disease: The Evolving Big Picture

## **Evaluation Instructions**

You must attend both sessions to obtain 2.0 credits for this program.

Please go online to CME University at: www.cmeuniversity.com, and register or login.

New users will need to Register (click on "Create New Account").

- Your Username is your email address
- New Users use the Password WORLD! (write this down)

Previous Users can login.

• If you have forgotten your password, click on "Forgot my password" and enter your email address to reset your password.

Once logged in, follow these steps:

- 1. Click on the "Find Post-Test/Evaluation by Course:" at the top of the page.
- 2. Type in "18084" and hit enter.
- 3. Click on the activity title when it appears.
- 4. Choose your profession/type of credit you are seeking (AMA, ANCC, or Certificate of Attendance).
- 5. Complete the online Evaluation Form.

Upon completion of each online Evaluation form, you will have immediate access to a certificate to print or save for your files. If you have any questions regarding the certification for these activities, please contact Postgraduate Institute for Medicine at: inquiries@pimed.com or (303) 799-1930.